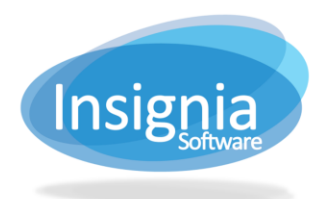

## QUICK CATALOGING

The Quick Catalog feature allows items to be cataloged into the system with minimal information. This is useful if the item needs to be circulated prior to a complete record being created for it. It can also be used to create Temporary items within the system.

- 1. Click Catalog > Cataloging > Quick Cataloging.
- 2. Click New.
- 3. To manually catalog an item:
  - 3.1. Check Temporary if it is a temporary item.
  - 3.2. Enter the information available.
  - 3.3. Click Save.
- 4. To Auto Catalog by ISBN:
  - 4.1. Select to search the Consortium or Z39.50.
  - 4.2. Scan or enter the ISBN and click Find.
  - 4.3. Fill in the remaining fields as needed.
  - 4.4. Click **Catalog** to catalog the item.

**Tip:** Once a temporary item is checked in it can be deleted from the catalog. This option, "Delete Temp Item After Check in," can be changed under **Administration > Library Setting > Configuration.** 

## PREVIOUS ITEMS FROM QUICK CATALOGING

- 1. Click Catalog > Cataloging > Quick Cataloging
- 2. Select search criteria by using the Search By dropdown menus.
- 3. Enter the search and click **Search**.
- 4. Select the title from the list.
- 5. Double click the title or click **Detail** in order to view the item details.

| Catalog > Cataloging > Quick Catalog 22 Records Found = 🗆 × |                      |                          |          |           |               |      |             |              |          |  |
|-------------------------------------------------------------|----------------------|--------------------------|----------|-----------|---------------|------|-------------|--------------|----------|--|
| Find Detail                                                 |                      |                          |          |           |               |      |             |              |          |  |
| Manual Catalog                                              |                      |                          | 10       |           | Dravious Novt | Last | ~ Cover Ima | ae — — —     |          |  |
| Title                                                       |                      |                          | 1/22     |           | Flevious Next | Last |             | - <b>-</b> - |          |  |
| Author                                                      |                      |                          |          |           |               |      |             |              |          |  |
| ISBN                                                        |                      | Circulation Type Books 🗸 |          |           |               |      |             |              |          |  |
| Barcode                                                     |                      | Call No                  |          | Price     | \$0.00        | *    |             |              |          |  |
| Collection Type                                             | Non-Fiction          |                          | Copy Qty | 1         |               |      |             |              |          |  |
| Material Type                                               | Audio                |                          | Non-S    | earchable | Incomplete    |      |             |              |          |  |
| Subject                                                     |                      |                          |          |           |               |      | Add Cov     | er drop t    | ïles     |  |
| Netes                                                       |                      |                          |          |           |               |      | New         | Edit         | Delete   |  |
| Notes                                                       |                      |                          |          |           |               |      | Save        | Cancel       | Check In |  |
|                                                             |                      |                          |          |           |               |      | Check Ou    | t More       | •<br>•   |  |
|                                                             |                      |                          |          |           |               |      |             |              |          |  |
|                                                             |                      |                          |          |           |               |      |             |              |          |  |
| CAuto Catalog By ISBN                                       |                      |                          |          |           |               |      |             |              |          |  |
| Search Consort                                              | ium First 🔵 Search Z | 3950 First               |          |           |               |      |             | Find         | Catalog  |  |
| ISBN                                                        |                      | Barcode                  |          | Call No   |               |      |             | Cancel       | More V   |  |
| Price \$0.0                                                 | 00                   | Circulation Type         | Books    | *         |               |      |             |              |          |  |
|                                                             |                      |                          |          |           |               |      |             |              |          |  |
|                                                             |                      |                          |          |           |               |      |             |              |          |  |
|                                                             |                      |                          |          |           |               |      |             |              |          |  |